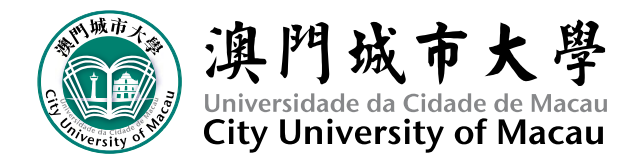

## 2023/2024 學年新生須知(夜間)

 大學校曆訂定之夜間班開學日為2023年8月21日,實際上課時間請以課表第一 堂上課時間為準。

上課方式若有任何更新,請以最新公告為準,亦請密切留意班級群通知。

- 夜間班新生之 2023/2024 學年第一學期選科系統將於 2023 年 8 月 16 日 10:00 開放,請同學們依《2023/2024 學年第一學期選科指引》做好準備。
- 開課後一週將派發學生證,請同學上課務必攜帶學生證作拍卡點名。事假/病假等 均視為缺席。依大學《學生手冊》IV 學習管理第5.1 條規定:缺課超過該科總學時30%,不得參加期末考試,必須修以取得該科目之學分。 相關詳細規定請留意大學《學生手冊》。
- 學校及學院之最新公告及課程通知將透過校園網絡、TronClass 系統及學生電子信 箱通知,系統及電子郵箱之帳號密碼將於開課後開放使用,請各位新生熟悉 TornClass 系統使用及定時檢查學校郵箱,以免錯過重要資訊!

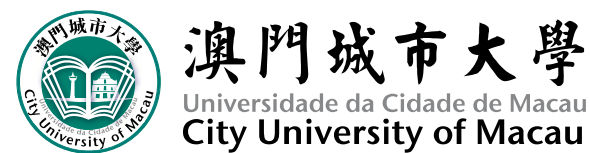

● 學生 TronClass 教學系統登入方式:

 $\leftrightarrow$   $\rightarrow$  C  $\triangle$  interval  $\Delta$  interval  $\Delta$  int

<u>步驟一</u>:至學校網站 www.cityu.edu.mo → 點選「TronClass 教學系統」

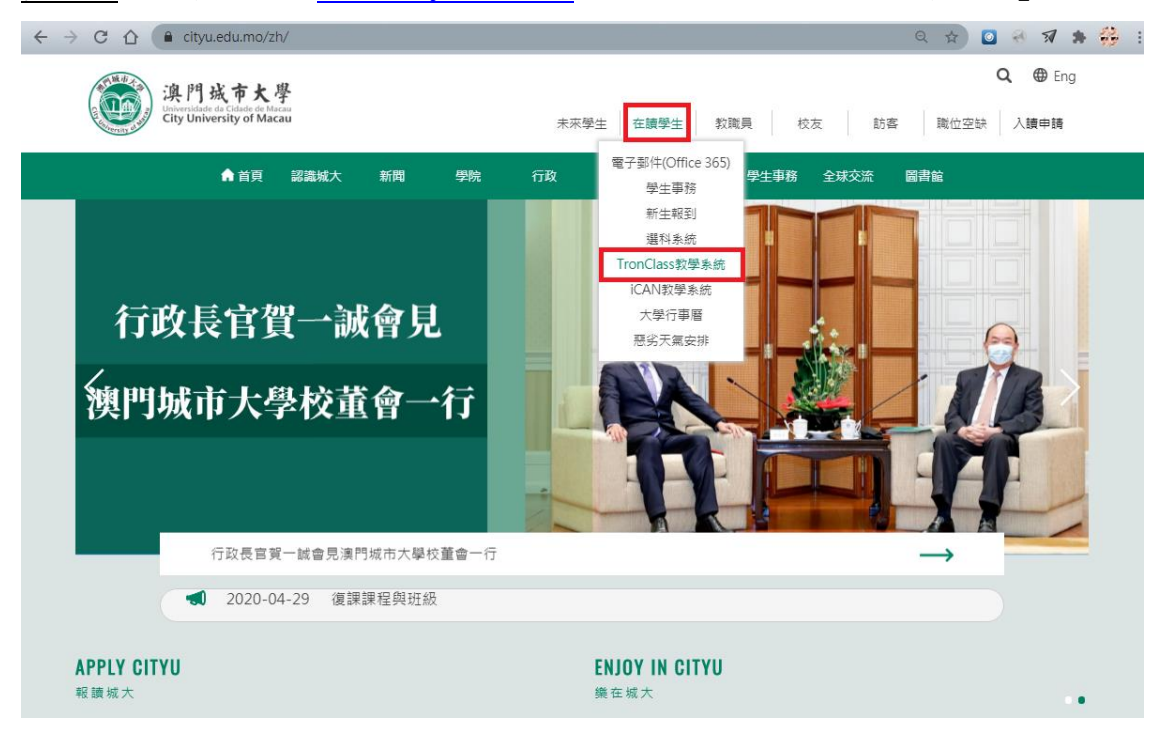

步驟二:輸入帳號:(學生證學號),密碼:(身分證號全碼,不需要輸入符號,如
"()"或"-")即可登入

🕶 🔤 Q 🚖 🧧 🛞 🚀 🗯 🤔 :

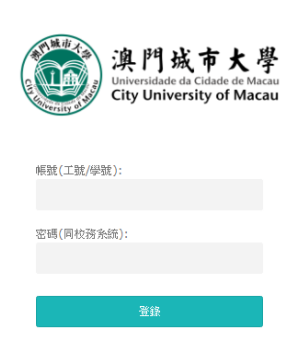

\*登入後,上方功能列「幫助」之表單下拉,可選擇「學生版」查閱使用說明手冊。

\*請定期留意TronClass系統,查看/下載老師所提供的上課資料、上課/調課 臨時通告、學校通告、上課出席紀錄等。

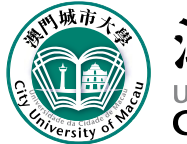

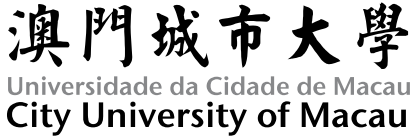

## 學生電子郵件登入方式:

<u>步驟一</u>:至學校網站 <u>www.cityu.edu.mo</u> → 點選「在校學生」→ 點選「電子郵件 (Office365)」

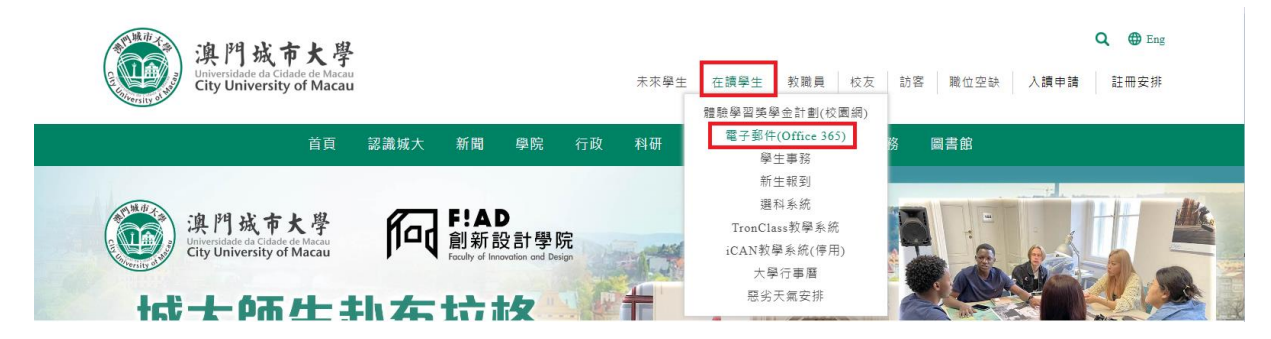

<u>步驟二</u>:輸入帳號:(學生證學號@cityu.mo),密碼:(身分證號全碼,若有英文 字母為大寫;不需要輸入符號,如"()"或"-")即可登入。

C 🏠 Microsoft Corporation [US] | https://login.microsoftonline.com/login.srf?wa=wsignin1.0&rpsnv=4&ct=1466040019&rver=6.7.6640.0&wp=MCMBI&wreply=h... 🎓 🥹 🖛 😐 :

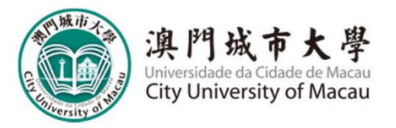

| 澳門城市大學<br>Universitate de Citade de Macau<br>City University of Macau |  |  |  |  |  |
|-----------------------------------------------------------------------|--|--|--|--|--|
| 工作或學校帳戶                                                               |  |  |  |  |  |
| someone@example.com                                                   |  |  |  |  |  |
| 密碼                                                                    |  |  |  |  |  |
| □ 讓我保持登入                                                              |  |  |  |  |  |
| 登入 返回                                                                 |  |  |  |  |  |

無法存取您的帳戶嗎?

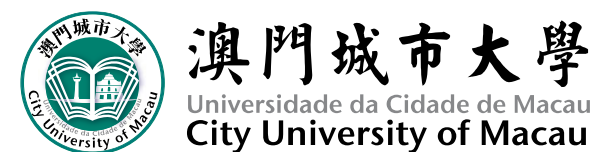

設定學生電子信箱轉寄信件至個人電子信箱之操作方式 (請參考圖示說明):

步驟一:登入學生電子信箱後,點選視窗右上角齒輪「設定」。

步驟二:點選視窗右下角「郵件」。

步驟三:點選左側功能列中「轉寄」。

<u>步驟四</u>:勾選「開始轉寄」,並該欄位輸入個人電子信箱後點選「儲存」,即完成 設定。

| $\leftarrow$ $\rightarrow$ C $\triangle$ $\triangleq$ Micro                                                                                                    | osoft Corporation [US]   https://outlook.offi                                                       | ce.com/owa/?realm=cityu.mo&exsvurl=1&ll-cc=102 | .8&modurl=0&path=/options/forwarding | Q 🕁 🤣 🚳 .               | omy    |
|----------------------------------------------------------------------------------------------------|----------------------------------------------------------------------------------------------------|------------------------------------------------|--------------------------------------|-------------------------|--------|
| III Office 365                                                                                                    | Outlock                                                                                             |                                                |                                      | 0?                      | •      |
| Office 365       建項       快速信       - 一般       ● 動動回電       電動動回電       夜原傳送       火作医和整理視測       型化一般       ● 動動回電       夜原傳送       水件医和整理視測       地径影中認識       ● 使用       ● 酸素個       ● 使用       ● 使用       ● POP和 INAP       • 防中電好敏空       ● 不勝件       ● 医医医       ● 次回       ● 次回       ● 次回       ● 次回       ● 次回       ● 次回       ● 次回       ● 次回       ● 次回       ● 次回       ● 次回       ● 次回       ● 次回       ● 次回       ● 次回       ● 次回       ● 次回       ● 次回       ● 次回       ● 次回       ● 小回       ● 小回       ● 次回       ● 次回       ● 次回       ● 認知       ● 認知       ● 次回 | 日 儲容   × 按應     轉寄   ●     ● 開始開著   服者我的電子整件至:     ● 人電子整件地址   ●     □ 保留開著整件的读本   ●     ● 停止瞬者   ● | Step.4                                         |                                      |                         | ×<br>2 |
| 連結預覽<br>郵件格式<br>郵件 <b></b> 海單<br>快速動作                                                                                                    |                                                                                                    |                                                |                                      | Office 365<br>郵件<br>行事層 |        |

了解設計藝術學士學位課程教學計畫,畢業學分為144學分。

創新設計學院官網

https://fiad.cityu.edu.mo/home

設計藝術學士學位課程教學計劃-2020級(含)之後之學生適用 https://fiad.cityu.edu.mo/bad

> 澳門城市大學 創新設計學院 2023年8月